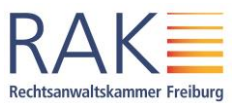

# Wahlablauf

Nachdem die Frage mehrfach berets gestellt wurde, warum nur Kandidaten des Bezirks Baden-Baden zu sehen seien, stellen wir der technischen Anleitung eine kurze Erläuterung der Abläufe voran.

Die Wahl vollzieht sich in 2 Abschnitten, von denen der zweite vierfach aufgerufen wird.

## 1. Zutritt zum Wahlraum

## 2. a) Wahl im Bezirk Landgericht Baden-Baden

Ansicht des Stimmzettels – Ausfüllen des Stimmzettels Vorbereitung, Verschlüsselung und Anonymisierung des Stimmzettels Prüfung des Stimmzettels Stimmabgabe mit "Quittung"

# 2. b) Wahl im Bezirk Landgericht Freiburg

Schritt 1: Ansicht des Stimmzettels – Ausfüllen des Stimmzettels Schritt 2: Vorbereitung, Verschlüsselung und Anonymisierung des Stimmzettels Schritt 3: Prüfung des Stimmzettels, gegebenenfalls Rückkehr zu Schritt 1 Schritt 4: Stimmabgabe mit "Quittung"

# 2. c) Wahl im Bezirk Landgericht Offenburg

Schritt 1: Ansicht des Stimmzettels – Ausfüllen des Stimmzettels Schritt 2: Vorbereitung, Verschlüsselung und Anonymisierung des Stimmzettels Schritt 3: Prüfung des Stimmzettels, gegebenenfalls Rückkehr zu Schritt 1 Schritt 4: Stimmabgabe mit "Quittung"

### 2. d) Wahl im Bezirk Landgericht Waldshut-Tiengen

Schritt 1: Ansicht des Stimmzettels – Ausfüllen des Stimmzettels Schritt 2: Vorbereitung, Verschlüsselung und Anonymisierung des Stimmzettels Schritt 3: Prüfung des Stimmzettels, gegebenenfalls Rückkehr zu Schritt 1 Schritt 4: Stimmabgabe mit "Quittung"

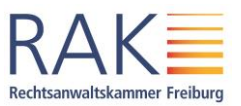

# Stimmabgabe

Im Folgenden sehen Sie eine Anleitung, die Ihnen die Stimmabgabe im Online-Wahlsystem der RAK Freiburg erklärt.

# Ortsunabhängige Stimmabgabe auf Knopfdruck

Sie können Ihre Stimme mit jedem gängigen Browser (Chrome, Firefox, Internet Explorer/Edge, Opera, Safari) online abgeben. Hierfür können Sie auch ein internetfähiges Mobilgerät nutzen. Wichtig ist, dass Sie jeweils die aktuellste Browserversion verwenden. Die Systemarchitektur der Electric Paper Informationssysteme GmbH ermöglicht eine strikte Trennung von personenbezogenen Daten und dem elektronischen Stimmzettel. Ihr Wahlgeheimnis wird gewahrt und die Zählung Ihrer Stimme erfolgt anonymisiert.

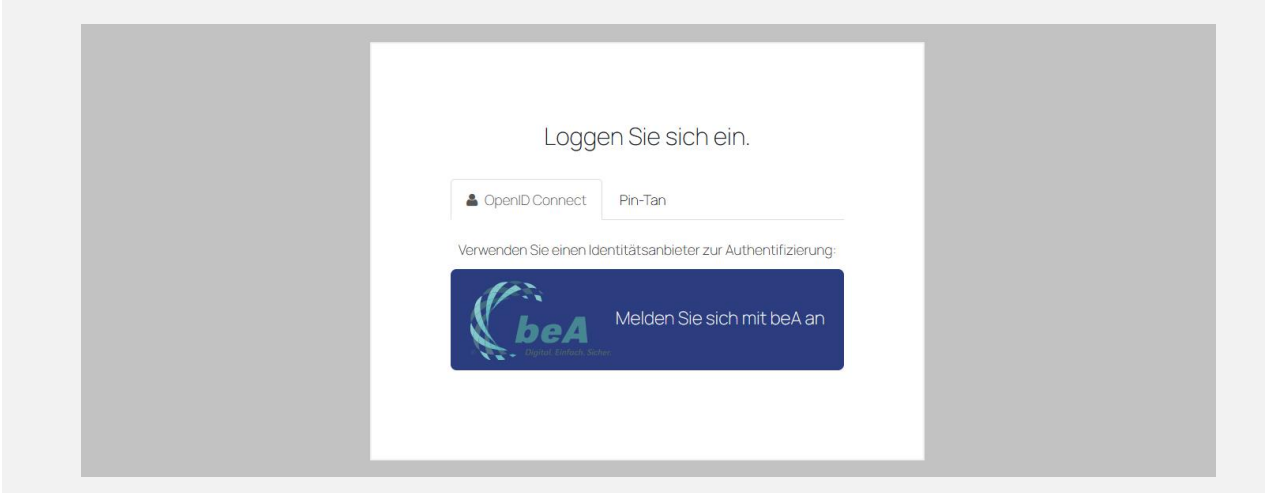

Sie können sich als anwaltliches Mitglied mit Ihren beA-Zugangsdaten, als nichtanwaltliches Mitglied mit einem PIN-TAN-Verfahren anmelden. Bei der Anmeldung über beA werden Sie kurz auf die Anmeldeseite des beA weitergeleitet und kehren nach Eingabe der Anmeldedaten zurück. Danach bestätigen Sie bitte zum Schutz des Wahlsystems, dass Ihr Computer auf dem aktuellen Stand ist, um Gefährdungen für die Wahlserver zu vermeiden.

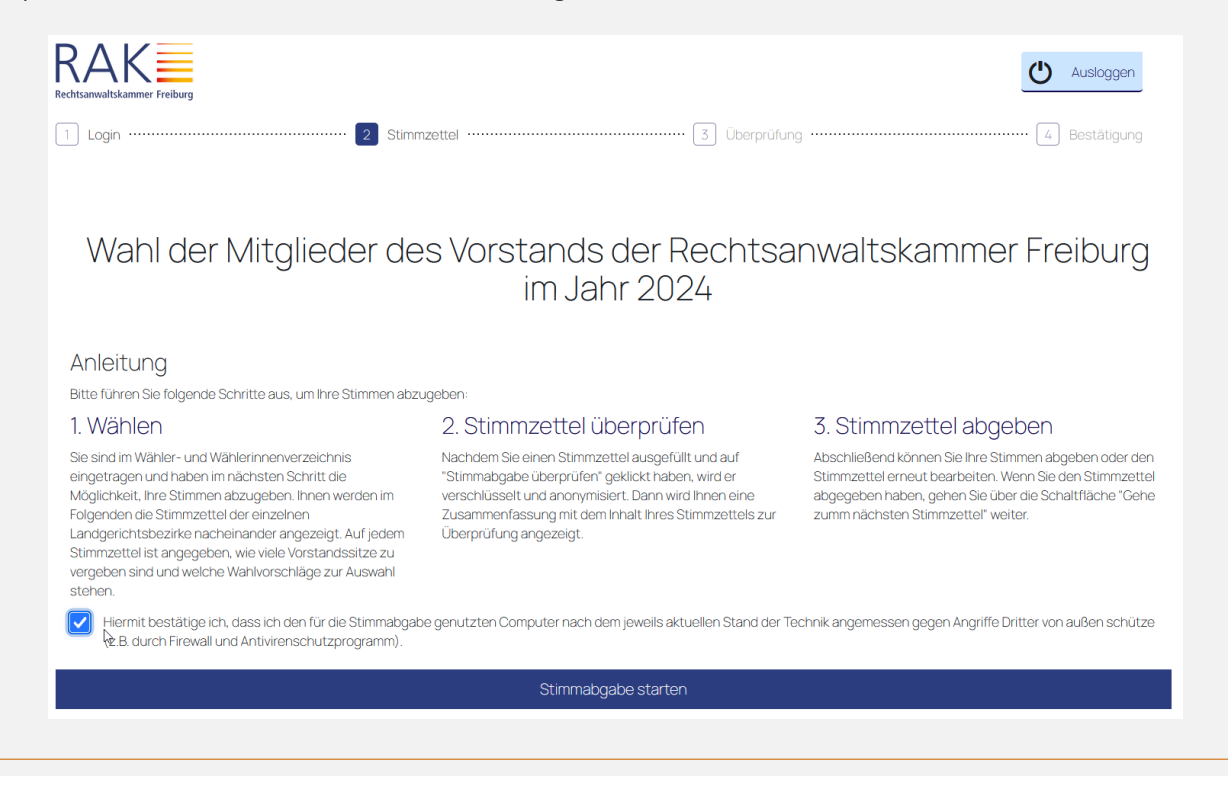

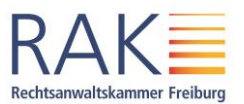

#### Hinweis zum Single-Sign-On-Verfahren des beA:

Das beA arbeitet aktuell mit einem sogenannten Single-Sign-On-Verfahren. Eine Auswirkung dieses Verfahrens ist, dass Sie mit Anmeldung im Wahlraum auch im beA angemeldet sind. Umgekehrt sind Sie bei einer Wahl aus dem beA heraus sogleich angemeldet, wenn Sie auf **per beA anmelden** klicken. Wenn Sie also zur Wahl den Anmeldevorgang durchlaufen, müssen Sie sich danach nicht mehr am beA anmelden.

Nur bei Anmeldung per Karte müssen Sie beim Öffnen des Postfachs nach der Wahl noch die zweite PIN-Eingabe vornehmen, die der Entschlüsselung dient.

### Wahlmodus:

Sie haben in der Vorstandswahl im Jahr 2024 insgesamt 8 Stimmen, die sich wie folgt auf die Landgerichtsbezirke verteilen.

| Landgerichtsbezirk Baden-Baden:      | 2 Stimmen |
|--------------------------------------|-----------|
| Landgerichtsbezirk Freiburg:         | 4 Stimmen |
| Landgerichtsbezirk Offenburg:        | 1 Stimme  |
| Landgerichtsbezirk Waldshut-Tiengen: | 1 Stimme  |

Entsprechend gibt es vier getrennte Stimmzettel, auf denen Sie jeweils maximal so viele Stimmen abgeben können, wie Sitze im betreffenden Bezirk zu vergeben sind. Sie können jeweils nur eine Stimme für eine Kandidatin / einen Kandidaten abgeben oder ungültig wählen. Die Stimmzettel sehen wie folgt aus:

## Screenshots aus dem Wahlsystem:

| chtsanwaltskammer Freiburg                                                                                          |                                                                                                    |                                                                            |                                                                                           |                                                                                         | Ausloggen                                                                        |
|----------------------------------------------------------------------------------------------------|----------------------------------------------------------------------------------------------------|----------------------------------------------------------------------------|-------------------------------------------------------------------------------------------|-----------------------------------------------------------------------------------------|----------------------------------------------------------------------------------|
| Login                                                                                                    | 2 Stimmzettel ···                                                                                                    |                                                                            | 3 Überprüfu                                                                               | ng                                                                                      | 4 Bestätigung                                                                    |
|                                                                                                    |                                                                                                    | Stimmz                                                                     | ettel                                                                                     |                                                                                         |                                                                                  |
|                                                                                                    | für die Wahl der Mitglieder d                                                                                                    | les Vorstands der Recht                                                    | sanwaltskammer Freiburg im                                                                | Jahr 2024                                                                               |                                                                                  |
| Wahl der Mitglied                                                                                                   | der des Vorstands der Re                                                                                                    | echtsanwaltsk<br>Baden-Ba                                                  | ammer Freiburg i<br>aden                                                                  | m Jahr 2024 / La                                                                        | Indgerichtsbezirk                                                                |
| e dürfen <u>2</u> Kandidatinnen und H<br>ndidaten nur eine Stimme geb<br>nnen Sie unserer Internetseite             | Kandidaten, die hier in alphabetischer Re<br>ben. Sie haben auch die Möglichkeit, den<br>ie unter <u>https://www.rak-freiburg.de/die-k</u> | eihenfolge der Nachnam<br>Stimmzettel als ungültig<br>sammer/wahlen-zum-ka | en aufgeführt sind, durch An<br>g abzugeben. Weitere Inform:<br>mmervorstand-2024/die-kar | kreuzen wählen. Sie dürfen j<br>ationen zu den einzelnen Ka<br>didaten-der-vorstandswah | eder Kandidatin/jedem<br>ndidatinnen und Kandidaten<br><u>I-2024/</u> entnehmen. |
|                                                                                                    |                                                                                                    |                                                                            |                                                                                           |                                                                                         |                                                                                  |
| Huber, Michael<br>Rechtsanwalt, kandidie                                                                            | ert zur Wiederwahl, BW&H Rechtsanwält                                                                                                    | e                                                                          |                                                                                           |                                                                                         | Mehr Informationen                                                               |
| Huber, Michael<br>Rechtsanwalt, kandidie<br>Dr. Müller, Christian I<br>Rechtsanwalt, kandidie                       | ert zur Wiederwahl, BWSH Rechtsanwält<br>LL.M.<br>ert zur Wiederwahl, Hafen I Müller I Hooge                                               | e<br>en Rechtsanwälte PartG                                                | mbB                                                                                       |                                                                                         | Mehr Informationen     Mehr Informationen                                        |
| Huber, Michael<br>Rechtsanwalt, kandidie<br>Dr. Müller, Christian I<br>Rechtsanwalt, kandidie<br>Ungültigen Stimmze | ert zur Wiederwahl, BWSH Rechtsanwält<br>LL.M.<br>ert zur Wiederwahl, Hafen I Müller I Hoogr<br>ettel abgeben                              | e<br>en Rechtsanwälte PartG                                                | mbB                                                                                       |                                                                                         | Mehr Informationen     Mehr Informationen                                        |

Sie können hier keine Stimme, eine Stimme für eine\*n Kandidat\*in oder jeweils eine Stimme für beide Kandidat\*innen abgeben oder ungültig wählen.

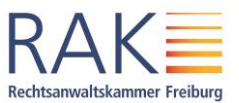

Wenn Sie ungültig wählen, hat eine gleichzeitig eingetragene Stimme keine Wirkung. Wählen Sie zum Beispiel wie folgt, wird Ihr Stimmzettel insgesamt als ungültig gewertet:

| A Stimmzettel wird upgültig abge                                                                                             |                                                                                                    |                                                                                                    |
|----------------------------------------------------------------------------------------------------|----------------------------------------------------------------------------------------------------|----------------------------------------------------------------------------------------------------|
|                                                                                                    | geben.                                                                                                    |                                                                                                    |
|                                                                                                    | Stimmzettel                                                                                                    |                                                                                                    |
|                                                                                                    | für die Wahl der Mitglieder des Vorstands der Rechtsanwaltskammer Freiburg im Jahr 2                                                                                                    | 2024                                                                                                    |
| Wahl der Mitglieder o                                                                                                    | des Vorstands der Rechtsanwaltskammer Freiburg im J<br>Baden-Baden                                                                                                    | Jahr 2024 / Landgerichtsbezirk                                                                                                    |
| ile dürfen <u>2</u> Kandidatinnen und Kandii<br>landidaten nur eine Stimme geben. S<br>lönnen Sie unserer Internetseite unte | daten, die hier in alphabetischer Reihenfolge der Nachnamen aufgeführt sind, durch Ankreuz<br>ie haben auch die Möglichkeit, den Stimmzettel als ungültig abzugeben. Weitere Informatione<br>er https://www.rak-freiburg.de/die-kammer/wahlen-zum-kammervorstand-2024/die-kandidat | ven wählen. Sie dürfen jeder Kandidatin/jedem<br>en zu den einzelnen Kandidatinnen und Kandidaten<br>t <u>en-der-vorstandswahl-2024/</u> entnehmen. |
| Huber, Michael<br>Rechtsanwalt, kandidiert zur                                                                               | r Wiederwahl, BW&H Rechtsanwälte                                                                                                    | MehrInformationen                                                                                                    |
| Dr. Müller, Christian LL.M.<br>Rechtsanwalt, kandidiert zur                                                                  | r Wiederwahl, Hafen I Müller I Hoogen Rechtsanwälte PartGmbB                                                                                                    | MehrInformationen                                                                                                    |
|                                                                                                    |                                                                                                    |                                                                                                    |

Wenn Sie beispielsweise die beiden Kandidaten im Bezirk wählen wollen, sieht der Stimmzettel-Entwurf so aus:

|                                                                                                    | Ausloggen                                                                                             |
|----------------------------------------------------------------------------------------------------|----------------------------------------------------------------------------------------------------|
| 1 Login 3 Überprüfung                                                                                                    | 4 Bestätigung                                                                                         |
| Stimmzettel                                                                                                    |                                                                                                    |
| für die Wahl der Mitglieder des Vorstands der Rechtsanwaltskammer Freiburg im Jahr 2024                                                                                                    |                                                                                                    |
| Wahl der Mitglieder des Vorstands der Rechtsanwaltskammer Freiburg im Jahr 2024<br>Baden-Baden                                                                                                    | 4 / Landgerichtsbezirk                                                                                |
| ie dürfen 2 Kandidatinnen und Kandidaten, die hier in alphabetischer Reihenfolge der Nachnamen aufgeführt sind, durch Ankreuzen wählen. Sie<br>andidaten nur eine Stimme geben. Sie haben auch die Möglichkeit, den Stimmzettel als ungültig abzugeben. Weitere Informationen zu den einze<br>önnen Sie unserer Internetseite unter <u>https://wwwrak-freiburg de/die-kammer/wahlen-zum-kammervorstand-2024/die-kandidaten-der-vorsta</u> | dürfen jeder Kandidatin/jedem<br>Inen Kandidatinnen und Kandidaten<br><u>ndswahl-2024/</u> entnehmen. |
| Huber, Michael           Rechtsanwalt, kandidiert zur Wiederwahl, BW&H Rechtsanwälte                                                                                                    | Mehr Informationen                                                                                    |
| Dr. Müller, Christian LL.M.     Rechtsanwalt, kandidiert zur Wiederwahl, Hafen I Müller I Hoogen Rechtsanwälte PartGmbB                                                                                                    | Mehr Informationen                                                                                    |
| Ungültigen Stimmzettel abgeben                                                                                                    |                                                                                                    |
| Auswahl aufheben                                                                                                    | Stimmabgabe<br>überprüfen ≯                                                                           |

Mit Klick auf **Stimmabgabe überprüfen** wird der Stimmzettel verschlüsselt und werden die personenbezogenen Informationen von der inhaltlichen Entscheidung getrennt.

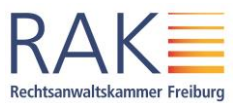

Danach sehen Sie eine Zusammenfassung Ihres Stimmzettels mit dem entsprechenden Hinweis, im obigen Fall wie folgt:

|                                                                                                    | C Ausloggen                                                                                                    |
|----------------------------------------------------------------------------------------------------|----------------------------------------------------------------------------------------------------|
| 1 Login ····· 2 Stimmzettel ····· 3 Überprü                                                                                                    | ifung 4 Bestätigung                                                                                                    |
| Jberprüfen Sie Ihren Stimmzettel                                                                                                    |                                                                                                    |
| r Stimmzettel wird Ihnen hier zur Bestätigung angezeigt. Sie können Ihre Auswahl korrigieren oder den Stimmzettel verbir<br>S <mark>timmzettel verbindlich abgeben*</mark> geklickt haben, können Sie die Auswahl korrigieren oder den Vorgang durch Schließen d<br>obrechen, wird diese nicht zwischengespeichert. Wenn Sie Ihre Stimmen jetzt verbindlich abgeben, werden diese wie föl | idlich abgeben. Solange Sie noch nicht auf den Button<br>es Browsers abbrechen. Sofern Sie die Stimmabgabe<br>gt gezählt: |
| Wahl der Mitglieder des Vorstands der Rechtsanwaltskammer Freiburg<br>Baden-Baden                                                                                                    | g im Jahr 2024 / Landgerichtsbezirk                                                                                       |
| Huber, Michael<br>Rechtsanwalt, kandidiert zur Wiederwahl, BW&H Rechtsanwälte                                                                                                    | Mehr Informationen                                                                                                    |
| Dr. Müller, Christian LL.M.<br>Pachteanwalt, kasificiert zur Missionvahl, Hafen I Müller Hagenen Pachteanwälte PartConhR                                                                                                    | () Mehr Informationen                                                                                                    |
| Stimmzettel<br>korrigieren                                                                                                    | Stimmzettel verbindlich<br>abgeben 🕽                                                                                      |
|                                                                                                    |                                                                                                    |

Nach Abgabe des Stimmzettel sehen Sie eine Bestätigung mit einem QR-Code, mit dem Sie die Abgabe des Stimmzettels prüfen können. Den Inhalt Ihrer Wahlentscheidung können Sie nicht mehr sehen, denn diese wurde ja von den personenbezogenen Daten getrennt.

| RAK<br>Rechtsanwaltskammer Freiburg                                          | Ausloggen                                                                                                    |
|------------------------------------------------------------------------------|----------------------------------------------------------------------------------------------------|
| 1 Login ·····                                                                | 2 Stimmzettel                                                                                                    |
| ~                                                                            |                                                                                                    |
| Stimmzettel                                                                  | erfolgreich abgegeben                                                                                                    |
| Er wird jetzt in der elek                                                    | ronischen Wahlurne aufbewahrt.                                                                                                    |
| Überprüfen Sie, ob Ihr S<br>Mit Hilfe des folgenden<br>QR-Code mit der Druck | stimnzettel abgegeben wurde<br>QR-Codes oder indem Sie auf die Stimmzettel-ID klicken, können Sie überprüfen, ob Ihr Stimmzettel korrekt abgegeben wurde. Wenn Sie sich diese Seite nebst<br>funktion des Browsers ausdrucken, können Sie auch nach dem Schließen des Fensters Ihre Stimmabgabe mit dem QR-Code überprüfen. |
| Stimmzettel-ID                                                               | <ul> <li>✓ aeca7e1e9314d4bab65f3a055fc629540ab7162e3d0f8cb162268e3d9348a10e</li> </ul>                                                                                                    |
|                                                                              |                                                                                                    |
|                                                                              | Gehe zum nächsten<br>Stimmzettel                                                                                                    |

Über **Gehe zum nächsten Stimmzettel** gelangen Sie zum nächsten Gerichtsbezirk, bis alle vier Stimmzettel abgegeben wurden.

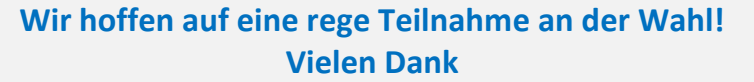